www.DiscoveryBenefits.com Phone: 866-451-3399 • Fax: 866-451-3245 PO Box 2926 • Fargo, ND 58108-2926

customerservice@discoverybenefits.com

**Consumer Portal Guide** 

## Welcome to Discovery Benefits!

**Discovery Benefits** 

FSA • HSA • HRA • COBRA • Transportation

To access your Consumer Portal, log on to our website at www.discoverybenefits.com. Click the blue Log In button in the upper right-hand corner of the screen.

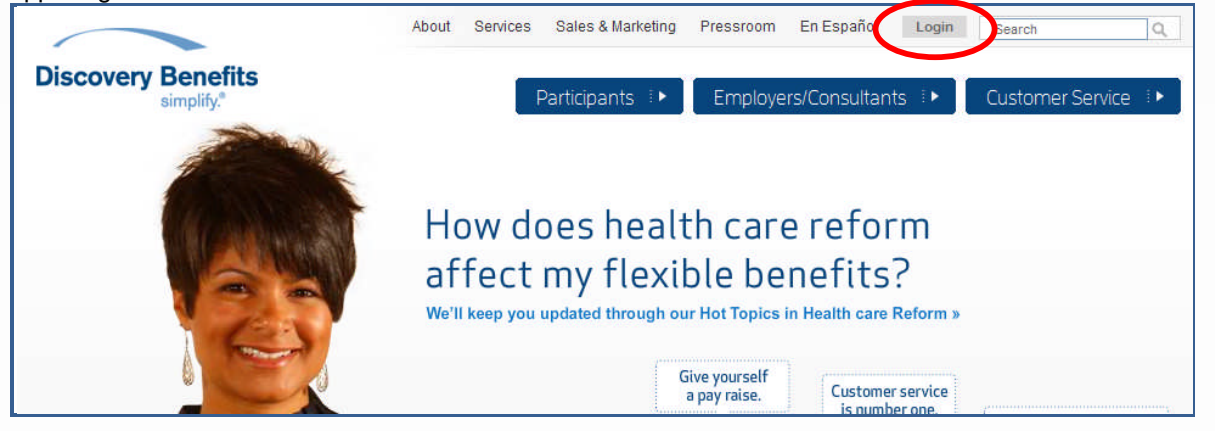

Click on the <u>Participant Login – Reimbursement Account</u>. Complete the steps to create your username and password provided within your Welcome Letter.

| Participants          | Participant Login                               |
|-----------------------|-------------------------------------------------|
| How-to Guides         | Participant Login                               |
| Benefits Programs     | Participants Employers/Consultants              |
| Eligible Expenses I • | Participant Login - Reimbursement Account       |
| Eligible Merchants I  | Flexible Spending Accounts (FSA)                |
| CORRA                 | Health Savings Accounts (HSA)                   |
| COBRA : *             | Health Reimbursement Arrangements (HRA)         |
| Forms i               | Participant Login - Transportation WiredCommute |
| ≥ Login i ►           | COBRA - Qualified Beneficiary Login             |
|                       | Special Plan Member Login                       |

Once you have successfully logged in to your Consumer Portal, your Home Page will appear on your screen. Each tab from your **Home Page** offers an easy to use navigation system for viewing information on your personal account.

| HOME                           | ACCOUNTS                                           | PROFILE NOTIFICA                                                 | CATIONS FORMS         |                                 |                                         | Logo                                           |
|--------------------------------|----------------------------------------------------|------------------------------------------------------------------|-----------------------|---------------------------------|-----------------------------------------|------------------------------------------------|
| Velcor                         | ne,                                                |                                                                  |                       |                                 |                                         |                                                |
| Welcome<br>payment<br>and more | to your single si<br>status, view acc<br>al        | ource for all you need to<br>ount balance and summ               | know ab<br>ary inform | out your pre-<br>lation, access | tax benefits. Requ<br>important notific | est payment, check<br>ations about your accour |
| Accoun                         | ts                                                 |                                                                  |                       |                                 |                                         | View Account Summ                              |
| Accour                         | nt                                                 | Available<br>Balance 🐵                                           | Final S<br>Date       | Service <sub>®</sub>            | Final Filing<br>Date                    | Actions                                        |
| Medical<br>01/01/3             | <u>/56</u><br>2009-12/31/2009                      | \$131.17                                                         | 3/15/2                | 310                             | 4/30/2010                               | File Claim<br>View Claim History               |
| Depend<br>01/01/3              | ent Care ESA<br>2009-12/31/2009                    | \$0.00                                                           | 3/15/2                | 010                             | 4/30/2010                               | File Claim<br>View Claim History               |
| Accourt                        | Questions?<br>Contact Participa<br>customerservice | nt Services at: (701) 451-3<br>Pdiscoverybenefits.com<br>Profile | 199 Or toll           | free at (866) ·<br>Notification | 451-3399 or<br>15 <u>Fo</u>             | rms                                            |
| Account                        | Summary                                            | Profile Summary                                                  |                       | Votification His                | tory                                    |                                                |
| File Claim                     | 15                                                 | Dependents                                                       |                       |                                 |                                         |                                                |
| Payment                        | History                                            | Debit Cards                                                      |                       |                                 |                                         |                                                |
| Election 5                     | ummary                                             |                                                                  |                       |                                 |                                         |                                                |
| 2000000000                     |                                                    |                                                                  |                       |                                 |                                         |                                                |

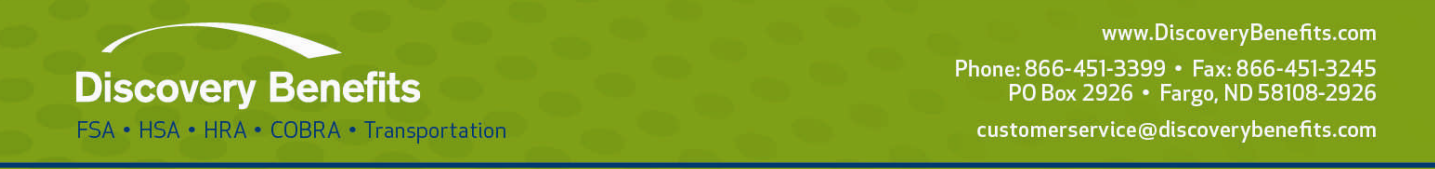

The **Accounts Tab** offers the ability to view your account summary details, file an online claim (if applicable to the plan design), review payment history information, election and plan description details as well.

| HOME                                     | ACCOUNTS                                                                           | PROFILE               | NOTIFICA                      | TIONS                      | ORMS                     |                                              | <u>.</u> 22                                 |
|------------------------------------------|------------------------------------------------------------------------------------|-----------------------|-------------------------------|----------------------------|--------------------------|----------------------------------------------|---------------------------------------------|
| Welcon<br>Welcome<br>payment<br>and more | Account Summ<br>File Claims<br>Payment Histor<br>Bection Summa<br>Plan Description | ary<br>V<br>ury<br>IS | i need to<br>nd summa         | know about<br>ry informati | your pre-t<br>on, access | tax benefits. Reques<br>important notificati | t payment, check<br>ons about your account  |
| Account                                  | 5                                                                                  |                       |                               |                            |                          |                                              | View Account Summa                          |
|                                          |                                                                                    |                       |                               |                            |                          |                                              |                                             |
| Account                                  | t                                                                                  | Ava<br>Ba             | ilable<br>lance 📵             | Final Ser<br>Date          | vice <sub>0</sub>        | Final Filing 📵                               | Actions                                     |
| Account<br>Medical F<br>01/01/20         | t<br><u>SA</u><br>109-12/31/2009                                                   | Ava<br>Ba             | ilable<br>lance 📵<br>\$131.17 | Final Ser<br>Date          | vice <sub> </sub>        | Final Filing<br>Date                         | Actions<br>File Claim<br>View Claim History |

Below is an example of the information you will complete when filing an online claim through the **Accounts Tab**. Once you have completed the information, select <u>Submit</u> and print the Confirmation Page to return with your documentation to Discovery Benefits. Note: you can also upload your receipt via the Consumer Portal for faster processing and reimbursement.

| Do you have a valid receipt for this ;                                     | product/service? C yes 🗘 No 💥                                        | tat is a va | fid receipt?                           | 8      |
|----------------------------------------------------------------------------|----------------------------------------------------------------------|-------------|----------------------------------------|--------|
| Date of Service*<br>(mns/dd/yyyy)                                          | 10/02/2000                                                           |             |                                        |        |
| Please choose the category and typ<br>Drugs," you must provide a descript. | e of product/service that best describe<br>on below                  | s your cla  | im. If you choose "Other" or "Over the | Counte |
| Category.*                                                                 | Choose from list                                                     | ~           | Elizible Expenses                      |        |
| Type of Product/Service!*                                                  | Choose from list                                                     | ¥           |                                        |        |
| Product/Service Description:                                               |                                                                      |             | 2                                      |        |
| Product/Service Provider:1                                                 |                                                                      |             |                                        |        |
| Person receiving Product/Service.*                                         | C<br>Ada.uepenaent                                                   |             |                                        |        |
| Claim Amount.4                                                             | \$                                                                   |             |                                        |        |
| Did you drive to receive this produc<br>You may claim mileage expense for  | t/service <sup>74</sup> C Yes @ No <u>Claiming</u><br>reimbursement. | Miesae      |                                        |        |
| Number of Miles:                                                           |                                                                      |             |                                        |        |
| Mileage Reimbursement:                                                     |                                                                      |             |                                        |        |
| Total Claim Amount:                                                        |                                                                      |             |                                        |        |
| Calculate Total                                                            |                                                                      |             |                                        |        |
| Submit Cancel                                                              |                                                                      |             |                                        |        |

The **Profile Tab** will assist you with reviewing your personal demographic information, along with offering the functionality to order debit cards directly through your Consumer Portal.

**Discovery Benefits** 

www.DiscoveryBenefits.com Phone: 866-451-3399 • Fax: 866-451-3245 PO Box 2926 • Fargo, ND 58108-2926 customerservice@discoverybenefits.com

FSA • HSA • HRA • COBRA • Transportation

| HOME                                           | ACCOUNTS                           | PROFILE                   | NOTIFICATIONS | FORMS                                    |              | Logou          |
|------------------------------------------------|------------------------------------|---------------------------|---------------|------------------------------------------|--------------|----------------|
| Profile                                        |                                    | Profile Sumn              | τατγ          |                                          |              |                |
| rionie                                         |                                    | Dependents<br>Debit Cards |               |                                          |              | Update Profil  |
| Name:                                          |                                    |                           |               | Address:                                 |              |                |
| Employee<br>Employer<br>Gender:<br>Marital St. | s Number:<br>Employee ID:<br>atus: |                           |               | Country:<br>Home Phone:<br>Email Address | 0            |                |
| Eligible                                       | Dependents                         |                           |               |                                          |              | Add Dependen   |
| No deper                                       | ndents                             |                           |               |                                          |              |                |
| Bank Acc                                       | ounts                              |                           |               |                                          |              |                |
|                                                | Usage Ac                           | count Nicknam             | e Bank        |                                          | Account Type | Account Number |

The **Notifications Tab** will store the reminders you have received throughout the plan administration such as account statements, receipt reminders and advice of deposits.

| Notification Histo                 | ory                             |                                          |                                           |  |
|------------------------------------|---------------------------------|------------------------------------------|-------------------------------------------|--|
| Search<br>Notification: (3)<br>All | Create Date                     | e Within:                                |                                           |  |
| Notification<br>Account Statement  | <b>Create Date</b><br>10/2/2009 | <b>For Date(s)</b><br>7/1/2009-9/30/2009 | <b>Plan Year</b><br>01/01/2009-12/31/2009 |  |

The Forms Tab will provide you with any forms that may be applicable to your plan.

| Forms                                                                                 |
|---------------------------------------------------------------------------------------|
| Additional Card Request Form<br>Auto Dependent Care Form                              |
| <u>Automatic Orthodontia Reguest Form</u><br><u>Beginner's Guide to Filing Claims</u> |
| Beginner's Guide to the Benefits Debit Card                                           |
| Debit Card Substantiation Form<br>Direct Deposit Form                                 |
| Email Notification Enrollment Form                                                    |
| Flex Enrollment Form<br>Medical Necessity Form                                        |
| Reimbursement Request Form                                                            |
| Terms & Conditions                                                                    |